## AUTOPLAY CDs

#### Win 98

- 1. Click START...SETTINGS..CONTROL PANEL...doubleclick SYSTEM
- 2. Click the Device Manager Tab.
- 3. Click the + beside CD-ROM, click once to highlight the device showing, click PROPERTIES.
- 4. Click the Settings tab.
- 5. Place a check in the Auto Insert box.
- 6. Click Apply or OK

Now as soon as you place a CD in the drive it will start whether it is a program or a music CD.

## STOP AUTOPLAY

You probably already know a couple ways to disable AutoPlay for CDs: **As a one-time measure, hold down the Shift key when you insert any CD.** Or for a permanent effect, uncheck the Auto Insert Notification box under the CD-ROM Device Manager: Open Start/Settings/Control Panel/System/Device Manager, expand the CD-ROM entry and double-click on your CD-ROM. Open the Settings tab and uncheck the appropriate box. But did you know you could also use Tweak UI's Paranoia tab to separately toggle AutoPlay options for audio or data CDs? This is also helpful if you don't want to alter your Device Manager settings.

#### AutoPlay CD Windows XP

To change how your computer handles multimedia content

- 1. Open **■**<u>My Computer</u>.
- 2. Under **Devices with Removable Storage**, right-click the <u>device</u> you want, such as a digital camera or CD-ROM drive, and then click **Properties**.
- 3. On the AutoPlay tab, click the multimedia content type you want to change.
- 4. Under **Actions**, click the action you want Windows to perform when it detects the media type you selected.

# ✓Notes

- To open My Computer, double-click the My Computer icon on the desktop.
- Your removable storage device must be attached to your computer for it to appear in the **My Computer** folder.

Revised 5/3/2006 JMM